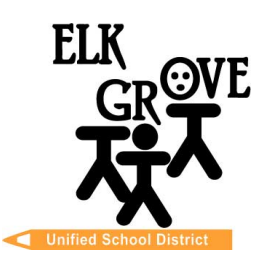

## Thành viên của Hội đồng

Beth Albiani Nancy Chaires Espinoza Carmine S. Forcina Gina Jamerson. Anthony "Tony" Perez Michael Vargas Sean J. Yang

## **Chad Sweitzer**

Trợ lý Giám đốc Giáo dục Trường học, Giáo dục Trung học

> (916) 686-7706 Email: cwsweitz@egusd.net

Trung tâm Giáo dục Robert L. Trigg 9510 Elk Grove-Florin Rd., Elk Grove, CA 95624

Tháng 6, năm 2024

Thưa Quý Phụ Huynh / Người Giám Hộ,

Học Khu Thống Nhất Trường Elk Grove, hợp tác với các mục đích <u>California College Guidance Initiative (CCGI)</u>, sử dụng <u>www.CaliforniaColleges.edu</u> để lập kế hoạch học đại học và nghề nghiệp sớm. Chúng tôi mời bạn và học sinh của bạn sử dụng trang mạng này như một nguồn tài nguyên quan trọng để lập kế hoạch cho cuộc sống sau trung học, bao gồm tất cả các cấp độ (1 năm, 2 năm, 4 năm trở lên) của giáo dục sau trung học và/hoặc đào tạo nghề.

CaliforniaColleges.edu là trang mạng tổng hợp dành cho tất cả học sinh EGUSD lên kế hoạch chi tiết trước cho việc đặt mục tiêu đại học và nghề nghiệp. Trang mạng này miễn phí cho tất cả học sinh EGUSD và phụ huynh/người chăm sóc của các em và cung cấp những thông tin sau::

- Một công cụ lập kế hoạch học tập hiển thị các khóa học và điểm số của học sinh bắt đầu từ học kỳ thứ hai của lớp 9.
- Câu đố khám phá nghề nghiệp nhanh chóng và dễ dàng.
- Thẻ cá nhân để lưu các tài liệu đại học và/hoặc nghề nghiệp thường được sử dụng:
  - Danh sách trường đại học.
  - Danh sách nghề nghiệp.
  - Thư giới thiệu/bài luận cá nhân/câu hỏi cá nhân của UC.
  - Mục tiêu/Sổ nhật ký.
  - Những kinh nghiệm cần đưa vào sơ yếu lý lịch.
- Cơ hội cho học sinh lớp 12 nộp đơn vào:
  - UC, CSU và cao đẳng cộng đồng California với tất cả các khóa học được nhập thay vì nhập tên khóa học theo cách thủ công.
  - Tùy chọn chia sẻ dữ liệu bảng điểm của học sinh để sắp xếp khóa học theo yêu cầu của học sinh.
- Phụ huynh/người chăm sóc với quyền giáo dục có thể xem các tab cá nhân của học sinh

Hồ sơ của chúng tôi cho thấy rằng học sinh của bạn đã chọn không tham gia <u>CaliforniaColleges.edu</u> vào đầu năm học. Xin lưu ý, khi giấy miễn trừ này được ký, dữ liệu bảng điểm EGUSD của học sinh của bạn sẽ không được chia sẻ với <u>CaliforniaColleges.edu</u>. Bảng điểm và thông tin lớp học trong phần Kế hoạch học tập sẽ trống và bạn và học sinh của bạn không thể truy cập được khi bạn đăng nhập vào tài khoản <u>CaliforniaColleges.edu</u> của học sinh vào học kỳ thứ hai của lớp 9. Ngoài ra, cả bạn và học sinh của bạn đều không thể xem các khóa học đã hoàn thành để chuẩn bị cho họ đáp ứng các yêu cầu về tính đủ điều kiện của UC hoặc CSU.

Học sinh của bạn sẽ có thể xem xét và đặt mục tiêu trong Mục tiêu của Tôi và lưu trữ các mục trong các tab Kế hoạch của tôi, Kế hoạch Nghề nghiệp của Tôi, Trường Đại học của Tôi, Kinh nghiệm của Tôi, Tài liệu của Tôi và Nhật ký của Tôi. Tuy nhiên, để sử dụng đầy đủ nền tảng này, bạn phải đảo ngược trạng thái không tham gia của học sinh. Để làm như vậy, hãy liên hệ với cố vấn trường học của con bạn hoặc Cố vấn trưởng học khu của EGUSD, Nicole Brown, tại nnbrown@egusd.net or 916-793-2678.

Để kết nối với tài khoản <u>CaliforniaColleges.edu</u> của học sinh, chủ sở hữu quyền giáo dục sẽ cần có email đang hoạt động. Vui lòng làm theo hướng dẫn kèm theo thư này để đăng ký tài khoản của bạn và kết nối tài khoản đó với tài khoản <u>CaliforniaColleges.edu</u> của học sinh bạn.

Cảm ơn bạn đã hợp tác với Học khu Thống nhất Elk Grove trong việc định hình tương lai cho học sinh của bạn.

Lời chào trân trọng,

in/hes

Chad Sweitzer Trợ lý Giám đốc Gáo dục Trường học, Giáo dục Trung học Học Khu Thống Nhất Trường Elk Grove

Elk Grove Unified School – Excellence by Design

## Người nắm Giữ quyền Giáo dục Từng bước Đăng ký CaliforniaColleges.edu

| Bước 1. Điều hướng dẫn đến<br>CaliforniaColleges.edu.                                                                                                    | CaliforniaColleges.edu         Your free, all-access pass to a bright future.         Students, find your path and build knowledge, skills, and a plan to achieve your dreams. Parents and educators, guide and support them every step of the way.                                                                                                    |
|----------------------------------------------------------------------------------------------------|----------------------------------------------------------------------------------------------------|
| Bước 2. Bấm vào <b>Register Your Account</b> ở góc trên bên phải.                                                                                                    |                                                                                                    |
| <ul> <li>Bước 3. Hãy cho chúng tôi biết bạn là ai:</li> <li>Tôi là Phụ huynh/Người giám hộ.</li> <li>Tên Học khu của con bạn là gì?<br/>[Thống nhất Elk Grove]</li> <li>Tên trường học của con bạn là gì?<br/>[Điền Tên Trường học]</li> <li>Bấm vào NEXT</li> </ul>                        | Register 1 2 3 4   Tell us who you are   I am a Parent/Guardian   What is the name of your child's School District ?   Elk Grove Unified   What is the name of your child's School ?   The second second se |
| <ul> <li>Bước 4. Hoàn tất đăng ký bằng cách điền đầy đủ thông tin được yêu cầu:</li> <li>Tên của trẻ.</li> <li>Họ của trẻ.</li> <li>Số ID học sinh của trẻ.</li> <li>Ngày sinh của trẻ.</li> <li>Bấm vào check box xác nhận bạn là phụ huynh/người giám hộ</li> <li>Bấm vào NEXT</li> </ul> | Register       1       2       3       4         Your Child's Information         Your Child's First Name                                                                                                    |
| Bước 5. Điền vào tên và họ của bạn. Bấm vào NEXT.                                                                                                    |                                                                                                    |
| Bước 6. Đăng ký bằng email cá nhân của phụ huynh và tạo mật khẩu. Bấm vào REGISTER.                                                                                                    |                                                                                                    |
| Bước 7. Bây giờ bạn đã đăng nhập vào CaliforniaColleges.edu của học sinh mình. Hãy Thám Hiểm!                                                                                                    |                                                                                                    |

Để biết thêm thông tin, vui lòng liên hệ với cố vấn trường học của con bạn hoặc truy cập: <u>https://www.californiacolleges.edu/learnmore/tools-for-parents/</u>